The first four steps you must do only once. The will configure FTP so that it will access your e-mail files. Once you have done the configuration, you can skip to step 5.

1. Open SSH Secure FTP. It is part of the UWICK starter set. If you don't have it, you can download it from <a href="http://www.washington.edu/computing/software/uwick/starter/">http://www.washington.edu/computing/software/uwick/starter/</a>

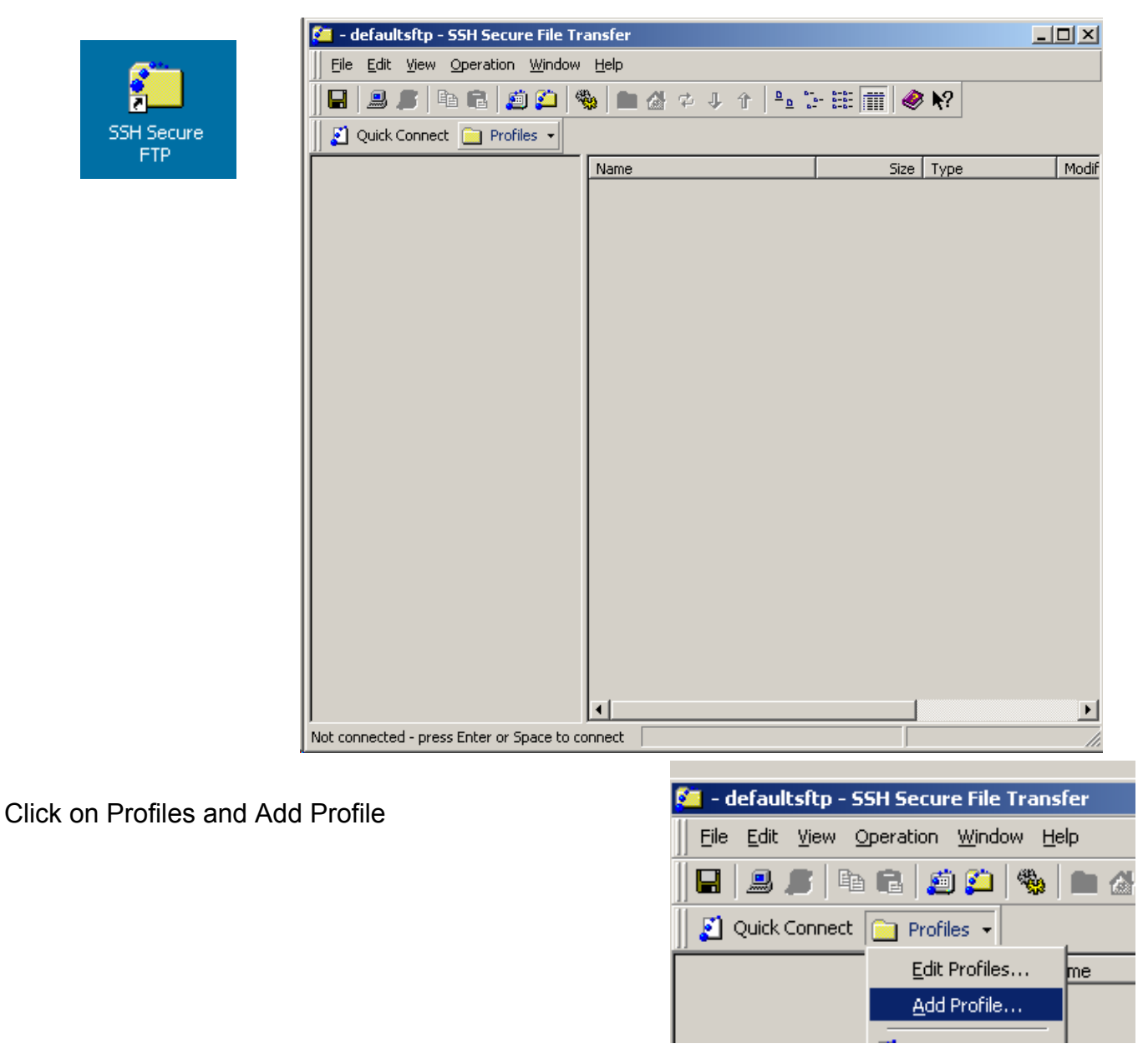

3. A dialog box will appear asking for a profile name. Choose something like YOURID\_MAIL, substituting your e-mail ID for YOURID.

| Add Profile  | ×                                 |
|--------------|-----------------------------------|
| Profile Name | Add the Current Connection to Pro |

2.

| Add Profile | X                                 |
|-------------|-----------------------------------|
| glynn_mail  | Add the Current Connection to Pro |

<sup>&</sup>lt;sup>1</sup>Prepared by Patty Glynn , University of Washington, 5/18/02, revised 3/13/03.

4. Click on Profile again, and then Edit Profiles. Make sure that your new profile is highlighted, and then fill in the Host Name and User Name.

For Host name, YOURID.deskmail.washington.edu substituting your own e-mail ID for YOURID.

For User Name, put in your e-mail ID.

Click OK.

| Profiles   Connection   Authentication   Keyboard   Cipher List   Colors   Tunneling     Strip   Strip   Strip   Configure the protocol settings for the connection. New settings will take effect the next time you login.   Strip   Strip                                                                                                    | Profiles X                                                                                                    |
|----------------------------------------------------------------------------------------------------|----------------------------------------------------------------------------------------------------|
| Image: Book of state     Image: Book of state     Image: Book of state <td>Profiles   Connection   Authentication   Keyboard   Cipher List   Colors   Tunneling     Sets   Sets   Sets   Configure the protocol settings for the connection. New settings will take effect the next time you login.     Sets   Sets   Sets   Sets   Sets     Sets   Sets   Sets   Sets   Sets     Sets   Sets   Sets   Sets   Sets     Sets   Sets   Sets   Sets   Sets     Sets   Sets   Sets   Sets   Sets     Sets   Sets   Sets   Sets   Sets     Sets   Sets   Sets   Sets   Sets     Sets   Sets   Sets   Sets   Sets     Sets   Sets   Sets   Sets   Sets     Sets   Sets   Sets   Sets   Sets     Sets   Sets   Sets   Sets   Sets     Sets   Sets   Sets   Sets   Sets     Sets   Sets   Sets   Sets   Sets     Sets   Sets   Sets   Sets</td> | Profiles   Connection   Authentication   Keyboard   Cipher List   Colors   Tunneling     Sets   Sets   Sets   Configure the protocol settings for the connection. New settings will take effect the next time you login.     Sets   Sets   Sets   Sets   Sets     Sets   Sets   Sets   Sets   Sets     Sets   Sets   Sets   Sets   Sets     Sets   Sets   Sets   Sets   Sets     Sets   Sets   Sets   Sets   Sets     Sets   Sets   Sets   Sets   Sets     Sets   Sets   Sets   Sets   Sets     Sets   Sets   Sets   Sets   Sets     Sets   Sets   Sets   Sets   Sets     Sets   Sets   Sets   Sets   Sets     Sets   Sets   Sets   Sets   Sets     Sets   Sets   Sets   Sets   Sets     Sets   Sets   Sets   Sets   Sets     Sets   Sets   Sets   Sets |

 Once you have properly configured SSH Secure FTP to access your e-mail files, click on profiles, locate your entry for your e-mail account, and click on it.

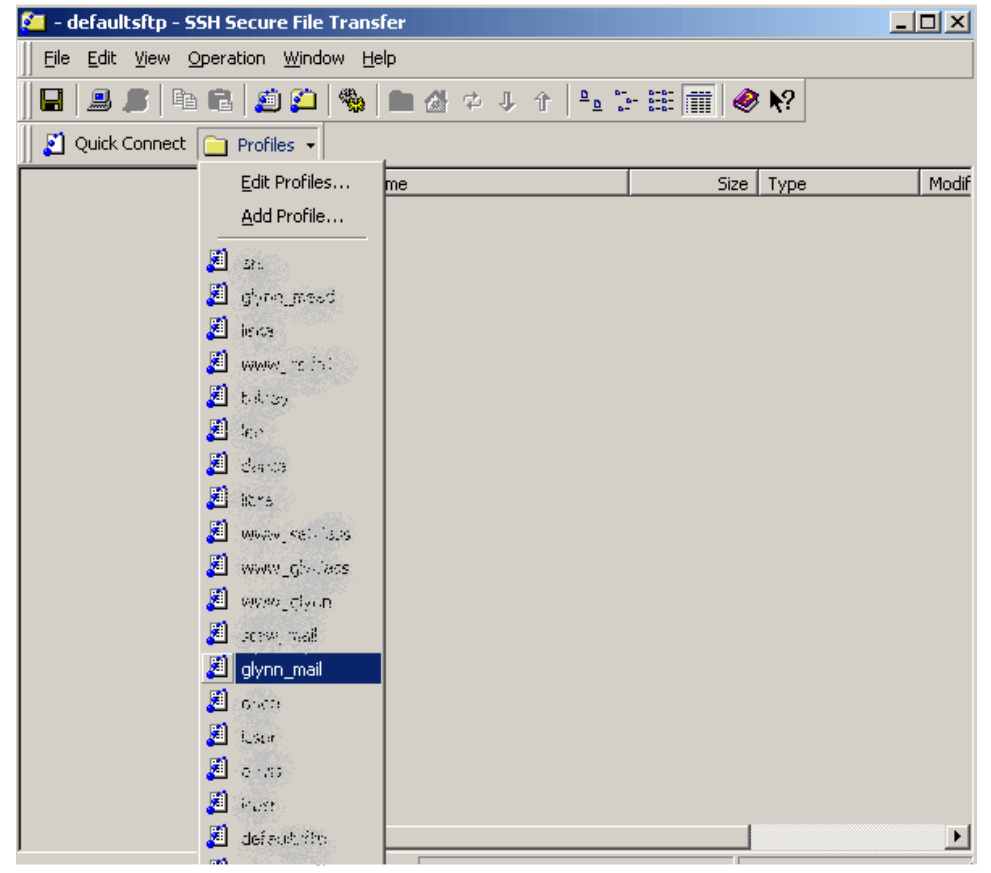

6. A dialog box will appear asking you for your password. Enter it, and then click OK.

| glynn.deskmail.washington.edu - glynn_mail - SSH Secure File Transfer |       |
|-----------------------------------------------------------------------|-------|
| Eile Edit View Operation Window Help                                  |       |
| 🖬   📕 🎉   🛍 😩 🎒   🌰 🍐 🖉 🤳 🕆 🖓   🐂 🍐 😵 📃                               |       |
| 📗 🛃 Quick Connect 🦳 Profiles 👻                                        |       |
| Name Size Type                                                        | Modif |
| Enter Password X<br>Password: ************************************    |       |
|                                                                       |       |
|                                                                       | Þ     |
| Connecting to glynn.deskmail.washington.edu                           | 11.   |

7. You will see all of the files and directories in your mail box.

| 🚰 glynn.deskmail.washington.edu - glynn_mail - SSH Secure File Transfer 📃 🗌 |                                    |                |                 |       |  |
|-----------------------------------------------------------------------------|------------------------------------|----------------|-----------------|-------|--|
| Eile Edit View Operation Window                                             | Help                               |                |                 |       |  |
| 🖬 🖉 🖣 🖻 🍎 🍎 🤻                                                               | 🖕 🔁 🚰 🖈 🖓 🗘 🕒 🖫                    | - 🏥 📺 🤌        | <b>N</b> ?      |       |  |
| 👔 Quick Connect 📋 Profiles 👻                                                |                                    |                |                 |       |  |
| 🖃 🔄 glynn                                                                   | Name                               | Size           | Туре            | Modif |  |
| ····· 🛅 mail                                                                | 🚞 mail                             |                | Folder          | 05/15 |  |
|                                                                             | ADDRBOOK                           | 2,953          |                 | 09/10 |  |
|                                                                             | 🔊 INBOX                            | 73,950,927     |                 | 05/15 |  |
|                                                                             | 🔊 remote_addrbook                  | 140,641        |                 | 05/15 |  |
|                                                                             | 🔊 remote_pinerc                    | 5,747          |                 | 05/15 |  |
|                                                                             | 🔊 Sent                             | 49,311,907     |                 | 09/18 |  |
|                                                                             | 🗃 Trash                            | 30,449,950     |                 | 09/07 |  |
|                                                                             |                                    |                |                 |       |  |
|                                                                             |                                    |                |                 |       |  |
|                                                                             |                                    |                |                 |       |  |
|                                                                             |                                    |                |                 |       |  |
|                                                                             |                                    |                |                 |       |  |
|                                                                             |                                    |                |                 |       |  |
|                                                                             |                                    |                |                 |       |  |
|                                                                             |                                    |                |                 |       |  |
|                                                                             |                                    |                |                 |       |  |
|                                                                             |                                    |                |                 |       |  |
|                                                                             |                                    |                |                 |       |  |
|                                                                             |                                    |                |                 |       |  |
|                                                                             |                                    |                |                 |       |  |
|                                                                             |                                    |                |                 |       |  |
|                                                                             |                                    |                |                 |       |  |
|                                                                             | •                                  |                |                 |       |  |
| Connected to glynn.deskmail.washington.e                                    | du - /ma SSH2 - aes128-cbc - hmac- | md5 - none 7 i | tems (153.9 MB) | //.   |  |

8. I have a folder on the hard disk on my PC. Each time I copy my mail, I create a subfolder reflecting the date of the day I am copying my mail. I set up my desk top so that I can view both the new folder where I will put my mail, and the glynn.deskmail folder. I select all of the files from glynn.deskmail, and drag them over to my new folder.

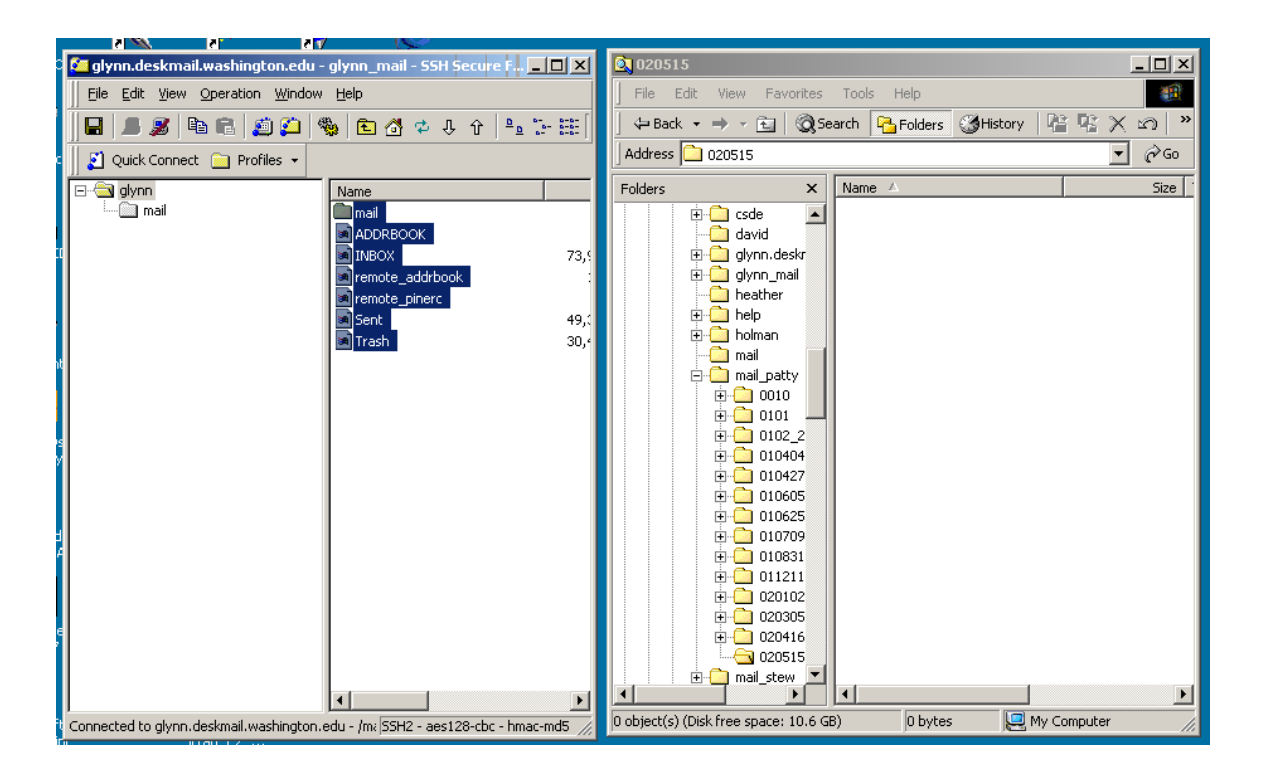

9. A "Downloading" window will appear. The downloading may take a while.

| 🛛 🚰 glynn.deskmail.washington.edu - glynn_mail - SSH Secure F 💶 💌                  | <u>©</u> 020515                                                                                                    |       |
|------------------------------------------------------------------------------------|----------------------------------------------------------------------------------------------------|-------|
| File Edit View Operation Window Help                                               | File Edit View Favorites Tools Help                                                                                                    | -     |
| 🖬   🚨 🍠 🛍 🛍   🎒 💭   🦠   🖻 🖄 🌩 4 🕆   🔩 🗁 🏥                                          | 🛛 🕁 Back 🔹 🤿 👻 🔯 🧟 Search 🛛 🔁 Folders 🖉 History 🛛 🕍 🧏 🔌                                                                                                    | K 🗠 🔋 |
| c 🛛 🛃 Quick Connect 🦳 Profiles 👻                                                   | Address 2020515                                                                                                    | • 🖓 🌚 |
| Name Name                                                                          | Folders X Name                                                                                                    | Size  |
| Downloading                                                                        | ter ter ter ter ter ter ter ter ter ter                                                                                                    |       |
| e 🕹 🧰                                                                              | B-C glynn.deskr<br>B-C glynn_mail<br>                                                                                                    |       |
|                                                                                    | ti u nop<br>ti u nop                                                                                                    |       |
| Transferred: 2.8 MB of 6.5 MB Transfer Rate: 452.9 KB/sec                          |                                                                                                    |       |
| mail/sent-mail 6,544,103                                                           | Image Jacky     Image Jacky     Image Jacky |       |
| Connected to always declaration and a //as SSU2 - sect 29 cbc - brase and 5        | 0 object(s) (Disk free space: 10.6 GB) 0 bytes 🛄 My Computer                                                                                                    |       |
| Connected to given descender was neglored u - /incportz - desizo-tot - final-fillo |                                                                                                    | 111   |

10. When it is done, the Downloading file will disappear, and the files will show up in your new window. You can now delete files from your e-mail account on Homer, knowing that you have them safely stored somewhere else.

| 🚰 glynn.deskmail.washington.edu - glynn_m          | ail - SSH Secure F 💶 🗙            | 020515              |                  |                          | <u>- 0 ×</u>                                  |
|----------------------------------------------------|-----------------------------------|---------------------|------------------|--------------------------|-----------------------------------------------|
| Eile Edit View Operation Window Help               |                                   | 📙 File Edit V       | iew Favorites    | Tools Help               | <u>(11</u>                                    |
| 🖬 🍠 🏝 💼 👘 🏝 🦓 🖻 🖞                                  | 👌 🗢 🦆 🗘 🗘 🕒 🔚 🔚                   | ] 🖙 Back 👻 🔿        | 🗸 – 🛅 🛛 🥘 Se     | arch 🔁 Folders 🎯 History | $ \mathbf{P} \mathbf{C} \times \mathbf{n} $ » |
| 🛛 🗾 Quick Connect 🦳 Profiles 👻                     |                                   | Address 🗋 02        | 0515             |                          | <b>▼</b> ∂ Go                                 |
|                                                    |                                   | Folders             | ×                | Name 🛆                   | Size                                          |
| i mail                                             |                                   |                     | l csde           | mail                     |                                               |
| ADDR                                               | воок                              |                     | david            |                          | ЗКВ І                                         |
| INBO                                               | X 73,                             | 📃 🛛 🕀 🔂             | ] glynn.deskr    | INBOX                    | 72,226 KB                                     |
| i i i i i i i i i i i i i i i i i i i              | :e_addrbook :                     |                     | ] glynn_mail     | 🖬 remote_addrbook        | 138 KB                                        |
| i in remol                                         | :e_pinerc                         |                     | heather          | remote_pinerc            | 6 KB                                          |
| Sent 🧃                                             | 49,:                              |                     | help             | Sent                     | 48,157 KB                                     |
| in Trash                                           | 30,4                              |                     | noiman<br>I mail | 📧 Trash                  | 29,737 KB 1                                   |
|                                                    |                                   |                     | mail patty       |                          |                                               |
|                                                    |                                   |                     | 0010             |                          |                                               |
|                                                    |                                   |                     | 0101 📕           |                          |                                               |
|                                                    |                                   | Ē                   | 0102_2           |                          |                                               |
|                                                    |                                   | Ē                   | 010404           |                          |                                               |
|                                                    |                                   | E                   | 010427           |                          |                                               |
|                                                    |                                   | L L                 |                  |                          |                                               |
| 9 1                                                |                                   |                     |                  |                          |                                               |
|                                                    |                                   |                     |                  |                          |                                               |
|                                                    |                                   |                     | 011211           |                          |                                               |
|                                                    |                                   | i i i               | 020102           |                          |                                               |
|                                                    |                                   |                     | 020305           |                          |                                               |
|                                                    |                                   | . E                 | 020416           |                          |                                               |
|                                                    |                                   | <u> </u>            |                  |                          |                                               |
|                                                    |                                   |                     | mail_stew 💌      |                          |                                               |
|                                                    |                                   |                     |                  |                          |                                               |
| Connected to glynn.deskmail.washington.edu - /m/ S | SH2 - aes128-cbc - hmac-md5 🏼 🏒 📘 | / object(s) selecte | 0                | 146 MB                   | I My Computer //                              |

11. The files are ASCII (text) files. I have found that Microsoft Word cannot read these files if they are very large (it opens them but the text is not readable). The files are readable if you open them in WordPerfect. Another option to read them again is to copy them to a deskmail account again. **CAUTION:** As a precaution against overwriting an existing mail file, **rename the file before copying it to a .deskmail account**.